## **Remove Book From Bookstore**

1. Login to TheBookPatch.com by entering your email address and password and clicking the Log In button at the top right.

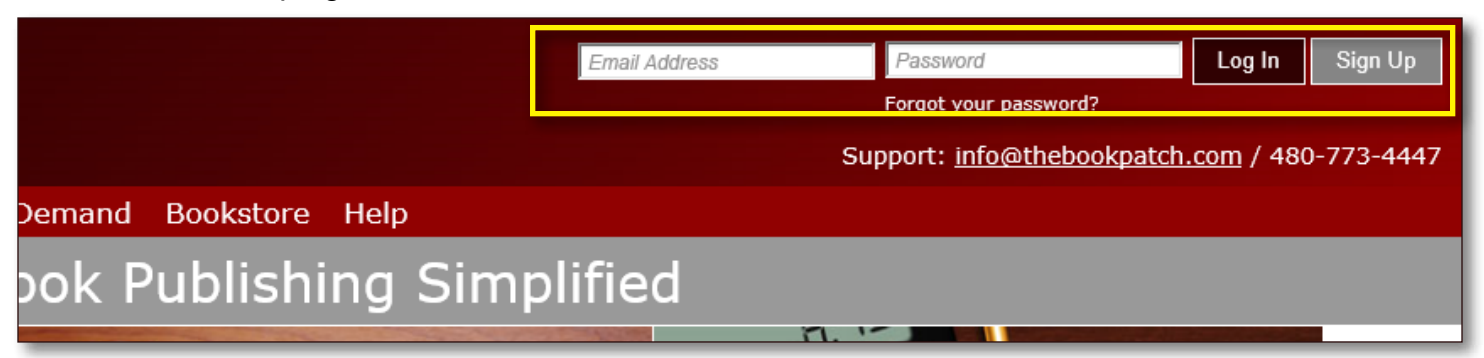

2. Click the Book Dashboard link located below the logo.

| TheBookPatch<br>Where Books GrowSince 2009 | Ema                            |
|--------------------------------------------|--------------------------------|
| My Accoune Book Dashboard Print a Book     | Print On Demand Bookstore Help |
|                                            | Book Publishina Simplifie      |

3. In the Published Book Projects section, click the **book details** button.

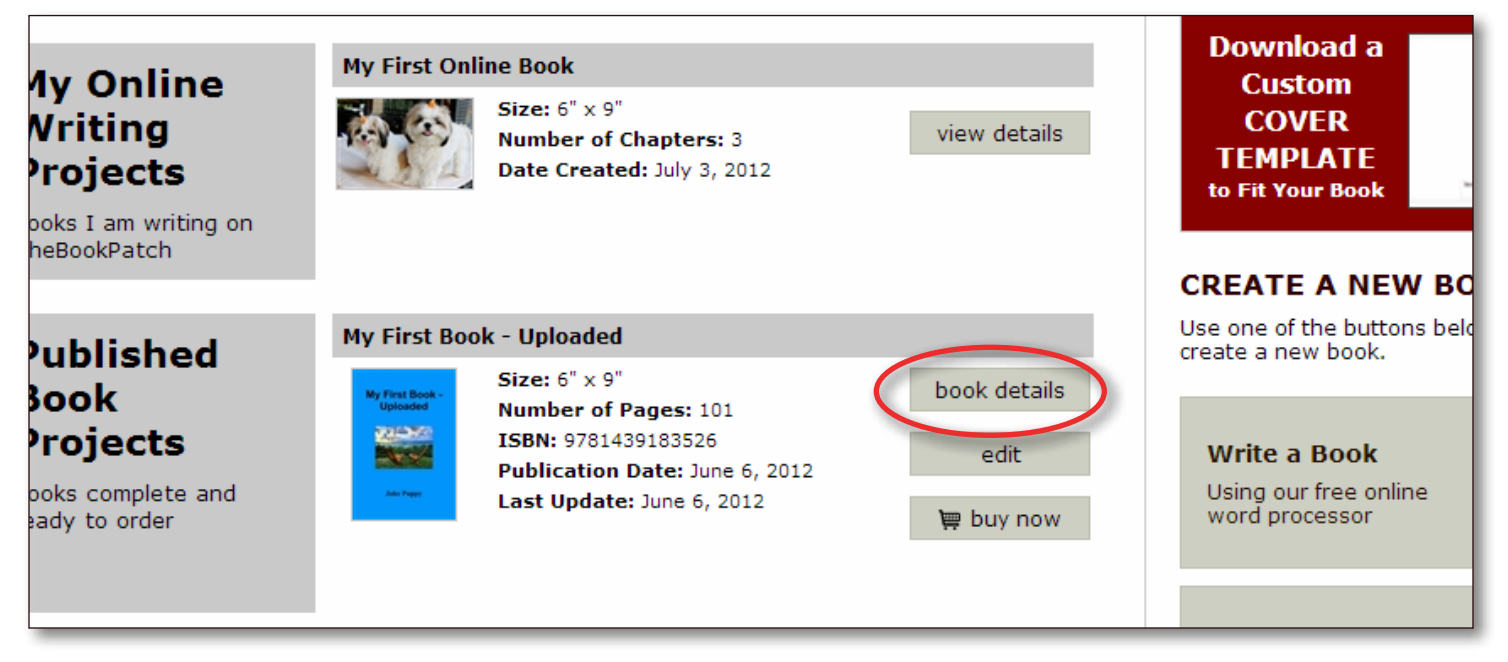

4. In the Publishing Status section, click the **Click to remove** link that is to the right of the Book is in Bookstore heading.

| My First Book - Uploaded |                                                                                                    |                                                                                                    |                                                                                                    |                                                                            |  |
|--------------------------|----------------------------------------------------------------------------------------------------|----------------------------------------------------------------------------------------------------|----------------------------------------------------------------------------------------------------|----------------------------------------------------------------------------|--|
| Book Details             | SPECIFICATIONS<br>Size: 6" x 9"<br>Inside Color: Black and White<br>Binding: Perfect Bound<br>delete this book                                                                                                    | CATEGORIES<br>You can list your book<br>subcategory combinat<br>Category: Computing<br>Sub-Category: Progr<br>Category: Computing<br>Sub-Category: WWW<br>edit | c in up to 5 category /<br>tions.<br>g & Internet<br>ramming<br>g & Internet<br>V & Internet<br>/add | AVATAR<br>The book avatar is only applica<br>books being written on TheBoo |  |
| Publishing<br>Status     | Wy First Book - Uploaded   My First Book   Wy First Book   Ublished: June 06, 2012   Pages: 101   ISBN: 9781439183526   Wholesale Price: \$3.32   Retail Price: \$12.95 Click to change   Bookstore Synopsis: Add/Edit   Book Cover PDF: Click to view   Book Text PDF: Click to view   Replace Book Text (upload new text)   Get a "Buy Now" button for your website   Order a Book (Add To Cart) |                                                                                                    | PUBLISHING I                                                                                         | INCOMPLETE<br>ncompleted items.                                            |  |

5. Click the **Yes** button to remove your book from the bookstore.

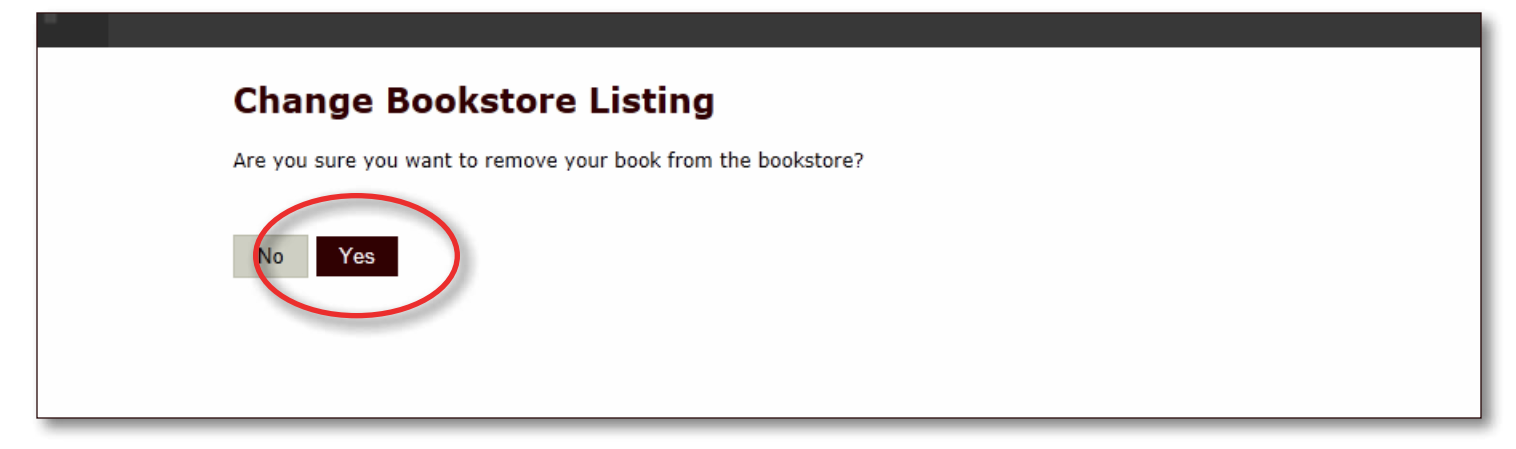

6. You can see that your book is no longer listed in the bookstore.

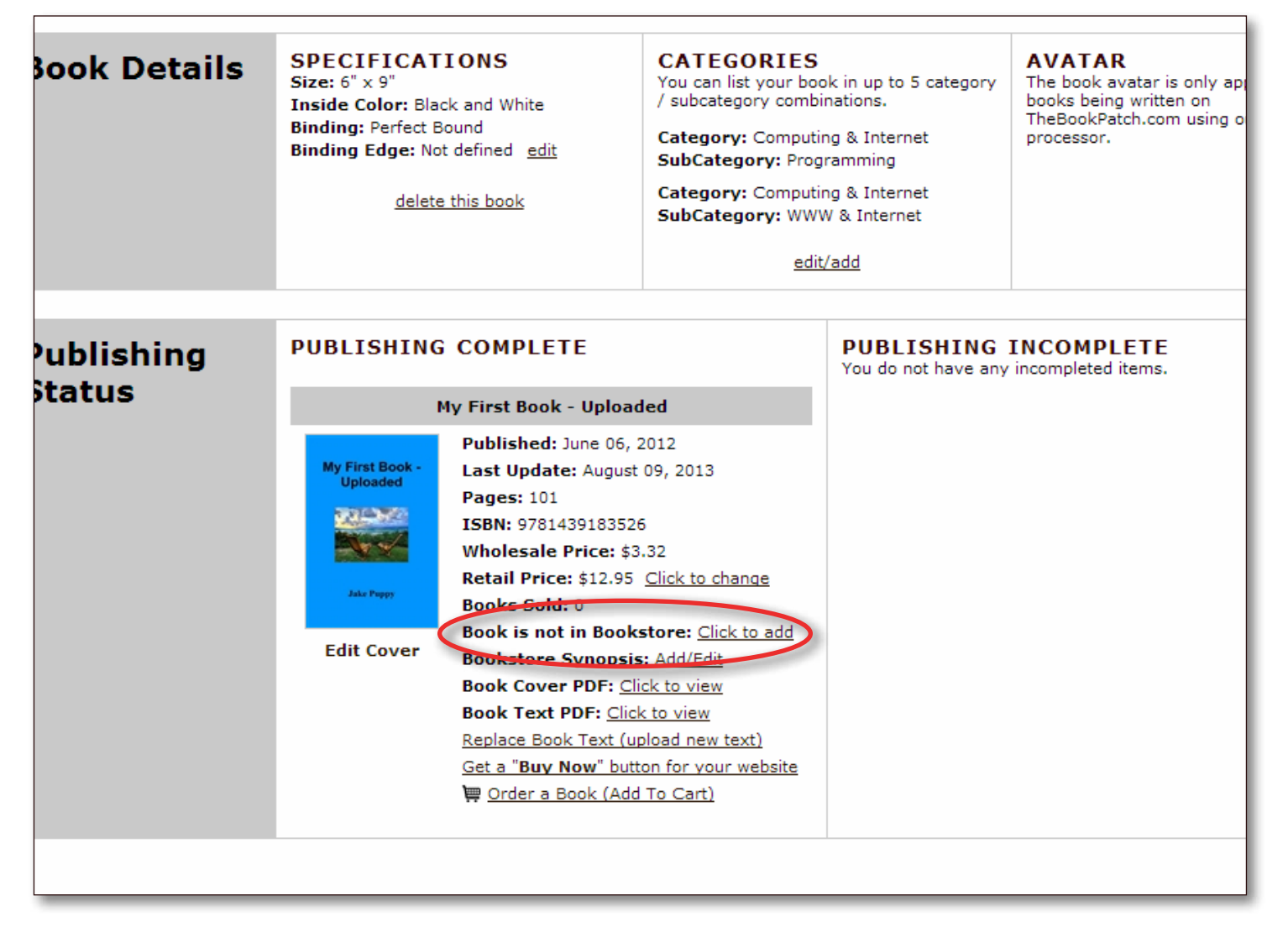

7. If you want to put your book back into the bookstore, repeat the steps above.